## <u>AUTOGESTION DE LICENCIAS</u> <u>Proyecto SGP</u> <u>Manual del Usuario</u>

## Introducción

El siguiente manual es una referencia a los pasos a seguir para poder utilizar el sistema de Licencias de SGP (Sistema de Gestión de Personal) del Poder Judicial de Entre Ríos.

El sistema de recursos humanos (SGP \*) se encuentra desarrollado en un entorno de página web que permite que un usuario no experto en computadoras pueda seguir los pasos para la carga, consultas y trámites a través de dicha interfaz.

#### Acceso al Sistema

El sistema se accede desde la página web en el micro sitio "Área Personal" <u>http://www.jusentrerios.gov.ar/area-personal/</u>

#### O desde la dirección <u>http://sgp.jusentrerios.gov.ar/</u>

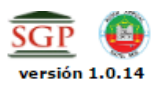

| Autentificación de Usuarios                              |
|----------------------------------------------------------|
| Usuario (*) 😢                                            |
| Clave (*)                                                |
| Ingresar                                                 |
| Desarrollado por <b>Área Personal - STJ</b><br>2015-2016 |
|                                                          |
|                                                          |
|                                                          |
|                                                          |

En caso de utilizar el sistema SGP por primera vez remítase en la página web Área Personal SGP al manual del usuario del Censo SGP.

Para ingresar al sistema se presentará un menú con las opciones como las que se ven en la siguiente pantalla

#### Ingreso sistema de Autogestión

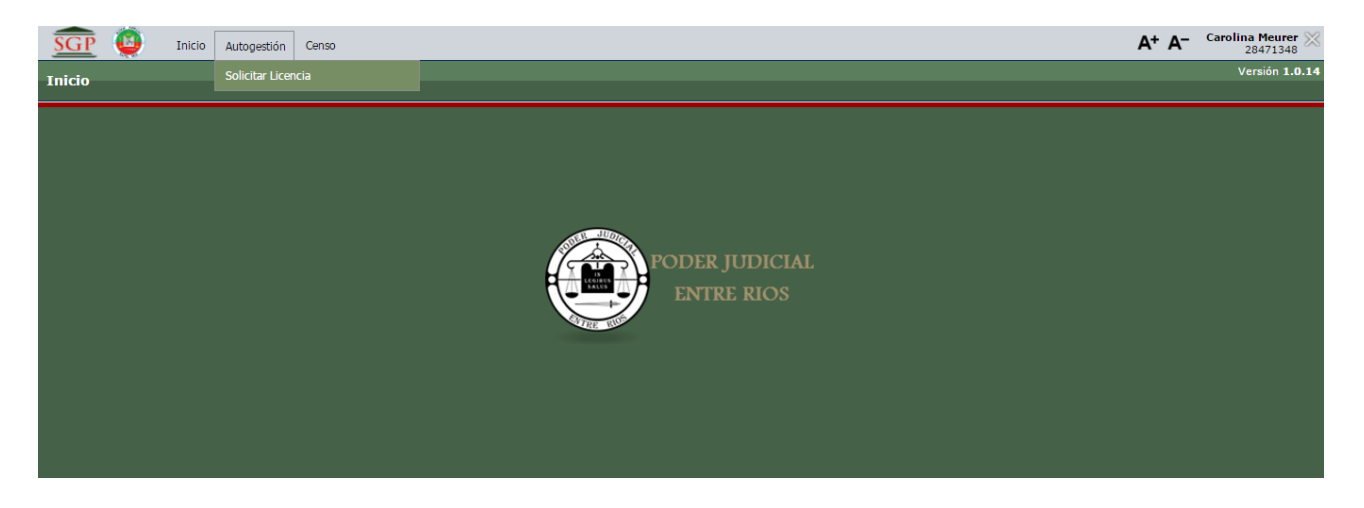

Ingresando por el la opción del menú "Solicitar Licencia" entramos a la opción para solicitar una licencia.

| <u>SGP</u>   | j Inicio Autoges | tión Censo      |         |            | A+ A                     | - Carolina Meurer X<br>28471348 |
|--------------|------------------|-----------------|---------|------------|--------------------------|---------------------------------|
| Solicitar Li | icencia          |                 |         |            |                          | Versión 1.0.14                  |
|              |                  |                 |         |            |                          |                                 |
|              |                  |                 |         |            | 🗣 Nueva Licencia         |                                 |
|              |                  |                 |         |            |                          | /                               |
|              | Busqueda         |                 |         |            |                          | 8                               |
|              | Columna          | Condición       |         | Valor      |                          |                                 |
|              | Desde            |                 | desde 🝷 | 01/01/2016 | Ī                        |                                 |
|              | Hasta            |                 | hasta 👻 | 31/12/2016 | π                        |                                 |
|              | Agregar filtro   | •               |         |            | 🍸 Eiltrar 🛛 📥 Limpiar    | 1                               |
|              |                  |                 |         |            |                          | ·                               |
|              | Listado de Licel | ncias           |         |            |                          |                                 |
|              | No se encontr    | aron registros. |         |            |                          |                                 |
|              |                  |                 |         |            | $\sim$                   |                                 |
|              |                  |                 |         |            | 💠 <u>N</u> ueva Licencia |                                 |
|              |                  |                 |         |            |                          |                                 |
|              |                  |                 |         |            |                          |                                 |

#### Utilizando uno de los botones

el sistema genera una nueva pantalla de carga de datos.

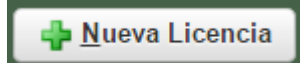

| Olver                |             |                |         | Grabar |
|----------------------|-------------|----------------|---------|--------|
| Detalle Licencia     |             |                |         |        |
| Tipo de Licencia (*) | Seleccione  | -              |         |        |
| Fecha Solicitud (*)  | 17/10/2017  |                |         |        |
| Fecha Desde (*)      | 8           |                |         |        |
| Cant Días (*)        |             |                |         |        |
| Fecha Hasta          |             |                |         |        |
| Observaciones        |             |                |         |        |
|                      |             |                |         |        |
| Estado (*)           | PENDIENTE - |                |         |        |
| Certificados         |             |                |         |        |
| •                    |             |                |         |        |
| Tipo Certificado(*)  |             | Descripción(*) | Archivo | Link   |
| <b>V</b> olver       |             |                |         | Grabar |

#### Carga de Datos de Licencias

| Olver                |                                      |                |         | Grabar |
|----------------------|--------------------------------------|----------------|---------|--------|
| Detalle Licencia     |                                      |                |         |        |
| Tipo de Licencia (*) | 36/16 Licencias-46MOTIVOS PERSONALES | -              |         |        |
| Fecha Solicitud (*)  | 17/10/2017                           |                |         |        |
| Fecha Desde (*)      | 25/10/2017                           |                |         |        |
| Cant Días (*)        | 1                                    |                |         |        |
| Fecha Hasta          | 25/10/2017                           |                |         |        |
| Solicitante          |                                      |                |         | A      |
| Estado (*)           | PENDIENTE -                          |                |         |        |
| Certificados         |                                      |                |         |        |
| 🔹 💻 😒                |                                      |                |         |        |
| Tipo Certificado(*)  |                                      | Descripción(*) | Archivo | Link   |
| Olver                |                                      |                |         | Grabar |

Los datos a ingresar son:

Tipo de licencia: Para esta primera etapa solo solicitaremos licencias por:

art 46 Personales e Imprevistos

art 40 Asistencia a Cursos y Congresos

art 27° Licencias por enfermedad de corta duración

art 14° Compensatoria de Feria y Fuera de Término

**Fecha de Solicitud.** Es un dato fijo que no se permite cambiar. Coincide con el datos de la fecha del día

Fecha Desde: Desde que fecha se pide la licencias. El primer día que se debe ausentar.

Cantidad de días: Cuantos días está solicitando.

Fecha Hasta: Es un campo calculado. No se carga.

**Observaciones:** Es un campo de texto donde se cargan todos los datos que el agente considere que los autorizantes y concedentes de las licencias van a necesitar para otorgar la licencia.

Una vez cargados todos estos datos se deberá pulsar el boton guardar y de esta forma quedará grabada la solicitud de la licencia.

COMO INGRESAR UN CERTIFICADO MEDICO O DE ASISTENCIA A CONGRESOS.

|                      |                                                               | <b>H</b> <u>G</u> rabar |
|----------------------|---------------------------------------------------------------|-------------------------|
| Detalle Licencia     |                                                               |                         |
| Tipo de Licencia (*) | 36/16 Licencias-27LICENCIA POR ENFERMEDAD DE CORTA DURACION ▼ |                         |
| Fecha Solicitud (*)  | 28/09/2017                                                    |                         |
| Fecha Desde (*)      | 15/10/2017                                                    |                         |
| Cant Días (*)        | 1                                                             |                         |
| Fecha Hasta          | 15/10/2017                                                    |                         |
| Observaciones        | 1                                                             |                         |
| Estado (*)           | PENDIENTE V                                                   |                         |
| Certificados         |                                                               |                         |
| 🖶 🚍 💆                |                                                               |                         |
| Tipo Certificado(*)  | Descripción(*) Archivo                                        | tink                    |
| <b>O</b> lver        |                                                               | Grabar                  |

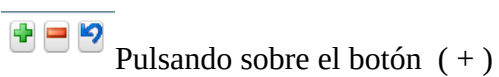

Se despliega la extension de la pantalla de licencias:

| Detalle Licencia     |                                                                |                |
|----------------------|----------------------------------------------------------------|----------------|
| Tipo de Licencia (*) | 36/16 Licencias-27-LICENCIA POR ENFERMEDAD DE CORTA DURACION ▼ |                |
| Fecha Solicitud (*)  | 28/09/2017                                                     |                |
| Fecha Desde (*)      | 15/10/2017                                                     |                |
| Cant Días (*)        | 1                                                              |                |
| Fecha Hasta          | 15/10/2017                                                     |                |
| Observaciones        |                                                                |                |
| Estado (*)           | PENDIENTE •                                                    | /              |
| Certificados         |                                                                |                |
| • = •                |                                                                |                |
| Tipo Certificado(*)  | Descripción(*) Archivo                                         | Link           |
| Seleccione 🔻         | Seleccionar archivo Ningún archivo seleccionado                |                |
| <b>V</b> olver       |                                                                | <u>G</u> rabar |

**Botón Seleccione**. Sirve para elegir si lo que carga es un certificado médico o un certificado de estudios.

Descripción: Breve descripción del certificado

**Botón Seleccionar archivo.** Con el archivo de la imagen del certificado en la computadora desde donde está cargando la licencia puede elegir dicho archivo.

Este archivo puede ser visto por el AUTORIZANTE y por el CONCEDENTE.

## **RENUNCIAS A LICENCIAS**

Se puede renunciar a las licencias si las mismas no se encuentran CONCEDIDAS. Para esta operación debe ingresar a su pantalla de autogestión. Localizar la licencia. Entrar por la lupa.

| <b>V</b> olver       |                           |                |   |         | 🗞 <u>R</u> enunciar 📙 <u>G</u> rabar |
|----------------------|---------------------------|----------------|---|---------|--------------------------------------|
| Detalle Licencia     |                           |                |   |         |                                      |
| Tipo de Licencia (*) | 36/16 Licencias-46MOTIVOS | PERSONALES     | • |         |                                      |
| Fecha Solicitud (*)  | 28/09/2017                |                |   |         |                                      |
| Fecha Desde (*)      | 10/10/2017                |                |   |         |                                      |
| Cant Días (*)        | 1                         |                |   |         |                                      |
| Fecha Hasta          | 10/10/2017                |                |   |         |                                      |
| Observaciones        | I                         |                |   |         | 1.                                   |
| Estado (*)           | PENDIENTE -               |                |   |         |                                      |
| Certificados         |                           |                |   |         |                                      |
| 🖶 🚍 🎦                |                           |                |   |         |                                      |
| Tipo Certificado(*)  |                           | Descripción(*) |   | Archivo | Link                                 |
| <b>V</b> olver       |                           |                |   |         | <mark>€ R</mark> enunciar            |

Pulsando sobre el botón RENUNCIAR la licencia queda en estado renunciada y no contabiliza días.

Los próximos ejemplos muestran modalidades de funcionamiento del sistema que se encuentra adaptado a los reglamentos vigentes. Para conocer más sobre las funcionalidades de las licencias dependiendo del tipo de licencia que está solicitando remitase al Nuevo Reglamento de Licencias 36/16 del Poder Judicial, Reglamento Nro. 14 y Ley Organica del Poder Judicial.

Ejemplo de una licencia sin la anticipación adecuada. Hay licencias que se solicitan con una anticipación de 3 días. En caso contrario no se le otorga. Por ejemplo el artículo 46 MOTIVOS PERSONALES.

| Solicitar Licencia | 3                            |             |                                                                              |                | Versión <b>1.0.14</b> |
|--------------------|------------------------------|-------------|------------------------------------------------------------------------------|----------------|-----------------------|
|                    | Olver                        |             | Se han encontrado los siguientes problemas:                                  | Grabar         |                       |
|                    | Detalle Licencia             |             | 😢 La solicitud de la licencia no cumple con la mínima anticipación requerida |                |                       |
|                    | ID<br>Tipo de Licencia (* )  | Seleccione  | Aceptar                                                                      |                |                       |
|                    | Fecha Solicitud (*)          | 01/12/2016  |                                                                              | -              |                       |
|                    | Fecha Desde (*)              |             | II.                                                                          |                |                       |
|                    | Cant Días (*)                |             |                                                                              |                |                       |
|                    | Fecha Hasta<br>Observaciones |             |                                                                              |                |                       |
|                    | Estado (*)                   | PENDIENTE - |                                                                              |                |                       |
|                    | <u>O</u> <u>V</u> olver      |             |                                                                              | <b>G</b> rabar |                       |

Ejemplo de una solicitud de licencia con la anticipación adecuada

| Volver                       |                                        | <u>G</u> rabar |
|------------------------------|----------------------------------------|----------------|
| Detalle Licencia             |                                        |                |
| Tipo de Licencia (*)         | 36/16 Licencias-46MOTIVOS PERSONALES - |                |
| Fecha Solicitud (*)          | 17/10/2017                             |                |
| Fecha Desde (*)              | 25/10/2017                             |                |
| Cant Días (*)                | 1                                      |                |
| Fecha Hasta                  | 25/10/2017                             |                |
| Observaciones<br>Solicitante | motivos personales                     |                |
| Estado (*)                   | PENDIENTE -                            |                |
| Certificados                 |                                        |                |
| Tipo Certificado(*)          | Descripción(*) Archivo Unk             |                |
| Olver                        |                                        | Grabar         |

## Pantalla que aparece una vez solicitada la licencia.

| Desde      |                          |                  |                 | de               | esde | -            | 01/01/2017         |                |                     |                 |            |       |
|------------|--------------------------|------------------|-----------------|------------------|------|--------------|--------------------|----------------|---------------------|-----------------|------------|-------|
| Hasta      |                          |                  |                 | ha               | asta | -            | 31/12/2017         |                |                     |                 |            | Ī     |
| Agregar    | filtro                   | -                |                 |                  |      |              |                    |                |                     | <b>F</b> iltrar | <u></u> in | npiar |
|            |                          |                  |                 |                  |      |              |                    |                |                     | <br>            |            |       |
| Listado    | de Licencias             |                  |                 |                  |      |              |                    |                |                     |                 |            |       |
| 7 🏹        | z                        |                  |                 |                  |      |              |                    |                |                     |                 |            |       |
| Tipo: R3   | 3 Licencias-5-J-         | PERSONALES       |                 |                  |      |              |                    |                |                     | <br>            |            |       |
| Estado:    | Fecha Desde              | Fecha Hasta      | Cant. Días      | Fecha Solicitud  | A.T. | Tipo         |                    |                |                     | <br>Estado      |            |       |
| 165        | 20/02/2017               | 20/02/2017       |                 | 15/02/2017       |      | D2 Liconcin  | -5-1-DEPCONALEC    |                |                     | CONCEDIDA       |            |       |
| 105        | 20/02/2017               | 20/02/2017       | -               | 15/02/2017       |      | no Licencia: | 5 3 PERSONALES     |                |                     | CONCEDIDA       | ~          |       |
| 260        | 03/03/201/               | 03/03/201/       | 1               | 01/03/2017       |      | K3 Licencias | S-D-J-PERSONALES   |                |                     | CONCEDIDA       |            |       |
| 1789       | 03/05/2017               | 03/05/2017       | 1               | 26/04/2017       |      | R3 Licencias | s-5-J-PERSONALES   |                |                     | CONCEDIDA       | <u> </u>   |       |
| 2539       | 09/06/2017               | 09/06/2017       | 1               | 06/06/2017       |      | R3 Licencias | -5-J-PERSONALES    |                |                     | CONCEDIDA       | Q .        |       |
| 3682       | 30/06/2017               | 30/06/2017       | 1               | 27/06/2017       | 1    | R3 Licencias | s-5-J-PERSONALES   |                |                     | CONCEDIDA       | <u> </u>   |       |
|            | <u> </u>                 |                  |                 | 5                |      |              |                    |                |                     |                 |            |       |
| Cantidad   | de filas: 5              |                  |                 |                  |      |              |                    |                |                     |                 |            |       |
| Tipo: 36   | i/16 Licencias-          | 27LICENCIA POR E | NFERMEDAD DE CO | RTA DURACIÓN     |      |              |                    |                |                     |                 |            |       |
| Estado:    | CONCEDIDA<br>Facha Dasda | Eacha Hasta      | a - Cant Días   | Eacha Solicitud  |      | Tino         |                    |                |                     | <br>- Estado    |            |       |
| 10 11      | Fecha Desde              | A V Pecha hasta  | Canc Dias       | A Pecha Solicidu | **   | npo          |                    |                |                     | <br>Estado      |            |       |
| 1613       | 24/05/2017               | 24/05/2017       | 1               | 24/05/2017       |      | 36/16 Licer  | icias-27LICENCI/   | POR ENFERMEDAL | D DE CORTA DURACION | CONCEDIDA       |            |       |
|            |                          |                  |                 | 1                |      |              |                    |                |                     |                 |            |       |
| Cantidad   | de filas: 1              |                  |                 |                  |      |              |                    |                |                     |                 |            | _     |
| Tipo: 30   | 0/16 Licencias→          | 46-MOTIVOS PERSO | NALES           |                  |      |              |                    |                |                     | <br>            |            |       |
| ID AT      | Fecha Desde              | ▲▼ Fecha Hasta   | ▲▼ Cant. Días   | Fecha Solicitud  | A.Y. | Tipo         |                    |                |                     | Estado          |            |       |
| 6499       | 25/10/2017               | 25/10/2017       | 1               | 17/10/2017       |      | 36/16 Licer  | cias-46MOTIVOS     | PERSONALES     |                     | PENDIENTE       | 0          |       |
|            |                          |                  |                 | 1                |      |              |                    |                |                     |                 | ~          |       |
| consideral | de filme e               |                  |                 | 1                |      |              |                    |                |                     |                 |            |       |
| Cantidad   | de filas: 1              |                  | 7               |                  |      |              |                    |                |                     |                 |            |       |
|            |                          |                  |                 |                  |      | Encon        | trados 7 registros |                |                     |                 |            |       |
|            |                          |                  |                 |                  |      |              |                    |                |                     |                 | lueva Lic  | encia |
|            |                          |                  |                 |                  |      |              |                    |                |                     | <b></b>         | uova Liu   | oncia |

La licencia es la que aparece remarcada en fluo.

## La misma aparece como licencia PENDIENTE.

| Volver                       |                                        | the Renunciar Renunciar |
|------------------------------|----------------------------------------|-------------------------|
| Detalle Licencia             |                                        |                         |
| Tipo de Licencia (*)         | 36/16 Licencias-46MOTIVOS PERSONALES • |                         |
| Fecha Solicitud (*)          | 17/10/2017                             |                         |
| Fecha Desde (*)              | 25/10/2017                             |                         |
| Cant Días (*)                | 1                                      |                         |
| Fecha Hasta                  | 25/10/2017                             |                         |
| Observaciones<br>Solicitante | motivos personales                     |                         |
| Estado (*)                   | PENDIENTE -                            |                         |
| Certificados                 |                                        |                         |
| 👻 📟 😒                        |                                        |                         |
| Tipo Certificado(*)          | Descripción(*) Archivo                 | Link                    |
| <b>V</b> olver               |                                        | the Renunciar Grabar    |

Ejemplo de una licencia con excesos del tipo solicitado.

| <b>O</b> lver          |             | Se han encontrado los siguientes problemas:                                     | × | Grabar |
|------------------------|-------------|---------------------------------------------------------------------------------|---|--------|
| Detalle Licencia<br>ID |             | 8 La solicitud de la licencia excede los máximos mensuales o anuales permitidos |   |        |
| Tipo de Licencia (*)   | Seleccione  | Aceptar                                                                         |   |        |
| Fecha Solicitud (*)    | 01/12/2016  |                                                                                 |   |        |
| Fecha Desde (*)        |             | ]                                                                               |   |        |
| Cant Días (*)          |             |                                                                                 |   |        |
| Fecha Hasta            |             |                                                                                 |   |        |
| Observaciones          |             |                                                                                 |   |        |
| Estado (*)             | PENDIENTE - |                                                                                 |   |        |
| <u>○ V</u> olver       |             |                                                                                 |   | Grabar |

La aplicación permite la impresión de un certificado de SOLICITUD DE LICENCIAS. Como la que se ve en la próxima figura.

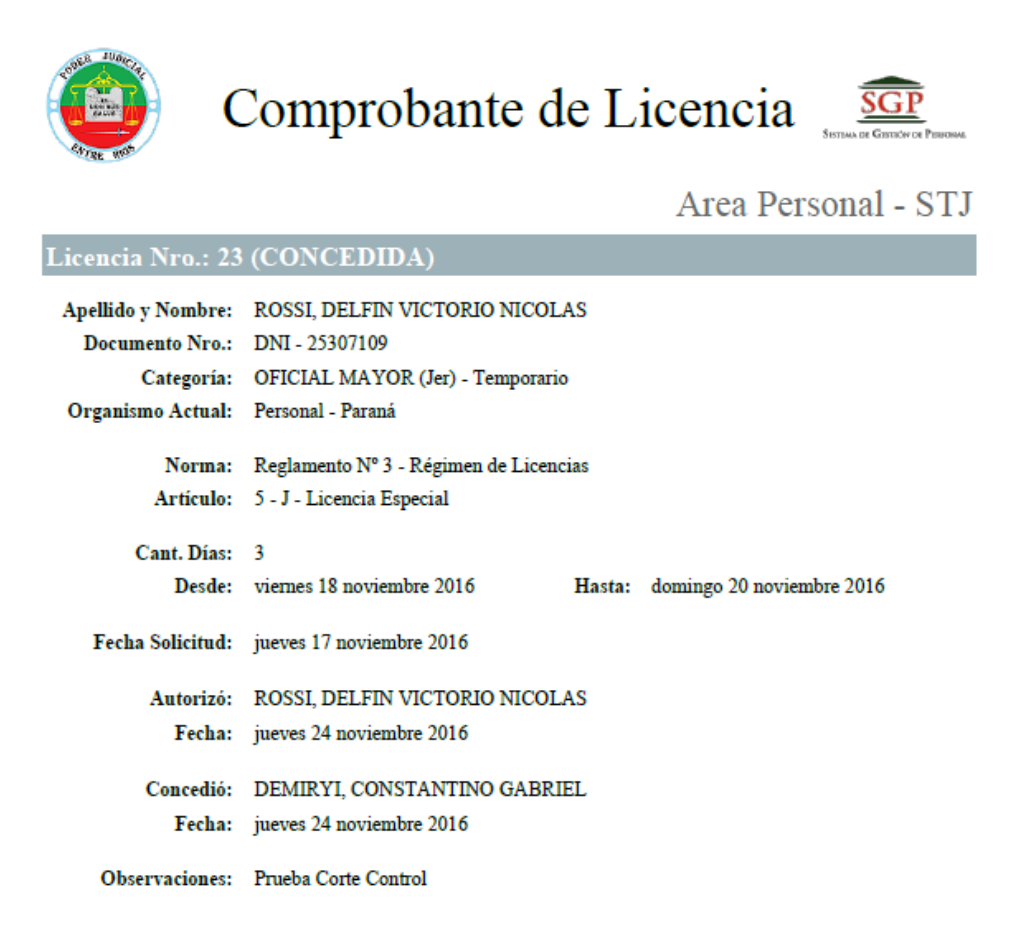

La aplicación sigue su curso internamente dentro de las **áreas de Licencias de la Oficina de Personal**.

Al momento de **AUTORIZAR** y de **CONCEDER** la licencia le llegaran correos electrónicos con dichos datos a la casilla de correo que Ud. declaró en el censo.

## CORREO ELECTRÓNICO DE AUTORIZACIÓN

 [Of. de Licencias - Area Personal STJ] Autorización de licencias - GANDOLA, EDUARDO DIONISIO
 17/10/2017 12:25 p.m.

 Of. Licencias@jusentrerios.gov.ar>
 17/10/2017 12:25 p.m.

 Para: licencias@jusentrerios.gov.ar;
 2

 CC: jdofliamens1-uru@jusentrerios.gov.ar;
 2

Tengo el agrado de dirigirme a Ud. para informarle que se ha autorizado por su superior jerárquico el pedido de licencia peticionado por el agente **GANDOLA, EDUARDO DIONISIO** - OFICIAL SUPERIOR DE PRIMERA Interino (Juzgado de Familia y Penal de Niños y Adolescentes - Uruguay), la cual ha sido solicitada por el 36/16 Licencias-40--CAPACITACION, por un total de 1 dias, desde el 20-10-2017, hasta el 20-10-2017.

Observaciones:

Para mas infomación ingrese al sistema a través de: http://sgp.jusentrerios.gov.ar o bien comuniquese telefónicamente al número (0343) 4209409 int. 428.

Saludo atte. Oficina de licencias - Area de Personal del Superior Tribunal de Justicia

## CORREO ELECTRÓNICO DE CONCESIÓN

Tengo el agrado de dirigirme a Ud. para informarle que se ha concedido la licencia al agente **QUINODOZ, DANTE RAUL** - AUXILIAR DE SEGUNDA Suplente (Juzgado Civil Y Comercial N 2 - Uruguay), la cual ha sido solicitada por el *36/16 Licencias-46--MOTIVOS PERSONALES*, por un total de 1 dias, <u>desde el 18-08-2017</u>, hasta el 18-08-2017.

#### Observaciones:

Para mas infomación ingrese al sistema a través de: <u>http://sgp.jusentrerios.gov.ar</u> o bien comuniquese telefónicamente al número (0343) 4209409 int. 428.

#### **CORREO ELECTRÓNICO DE RENUNCIA**

Tengo el agrado de dirigirme a Ud. para informarle que el agente **ROCHAS**, **SILVIA MABEL** ha renunciado al pedido de licencia solicitada por el *36/16 Licencias-40--CAPACITACION*, por un total de 2 dias, <u>desde el 26-10-2017</u>, <u>hasta el 27-10-2017</u>. Para mas infomación ingrese al sistema a través de: <u>http://sgp.jusentrerios.gov.ar</u> o bien comuniquese telefónicamente al número (0343) 4209409 int. 428.

Saludo atte. Oficina de licencias - Area de Personal del Superior Tribunal de Justicia

### **CONTACTO SOPORTE**

# Recuerde que todo el soporte se dará en forma EXCLUSIVA por correo electrónico:

El correo de soporte es por cuestiones referidas a la aplicación: <u>sgp@jusentrerios.gov.ar</u>

El correo de soporte es por cuestiones de licencias: <u>licencias@jusentrerios.gov.ar</u>

Todos los instructivos pueden descargarse de la página web del poder judicial de la direccion:

http://www.jusentrerios.gov.ar/area-personal-sistema-de-gestion-personal/